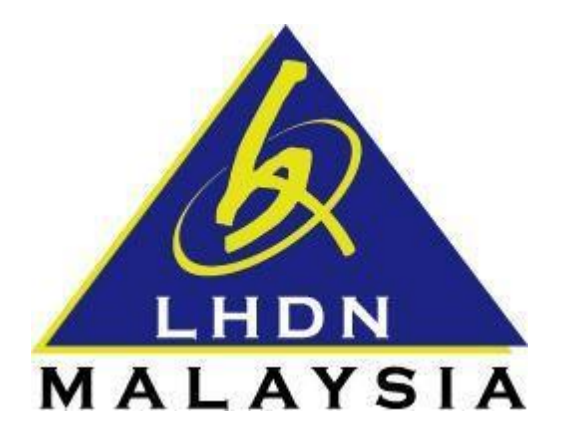

# **USER MANUAL TO**

## **DISABLE POP-UP BLOCKER**

# **IN WEB BROWSER**

- ezHASiL -

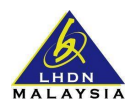

## **STEPS TO DISABLE POP-UP BLOCKER**

| 1. | Internet Explorer | 3   |
|----|-------------------|-----|
| 2. | Mozilla Firefox   | 6   |
| 3. | Google Chrome     | 9   |
| 4. | Safari            | .12 |

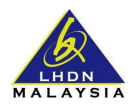

### **STEPS TO DISABLE POP-UP BLOCKER IN WEB BROWSER**

#### 1. Internet Explorer

In Internet Explorer, please click at the top right and select 'Internet options'.

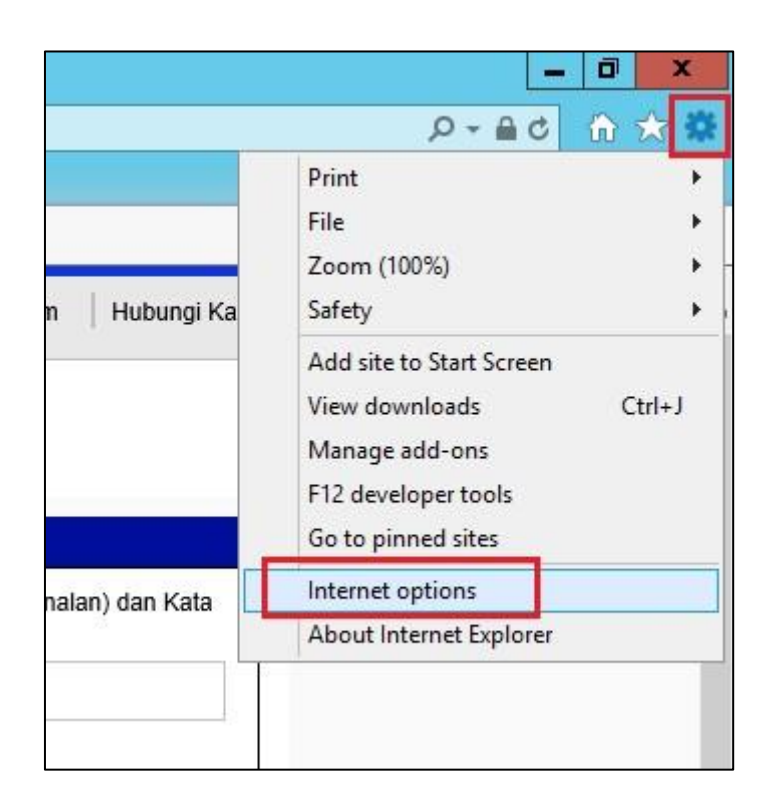

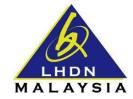

The 'Internet Options' window will appear. In the window, please select 'Privacy' tab and select 'Settings' under 'Pop-up Blocker' section.

|                                                                                                    |                                                          | h       | nternet | Options     | ļ        | ?    | x     |  |  |
|----------------------------------------------------------------------------------------------------|----------------------------------------------------------|---------|---------|-------------|----------|------|-------|--|--|
| General                                                                                                    | Security                                                 | Privacy | Content | Connections | Programs | Adva | anced |  |  |
| Settings Select a setting for the Internet zone. Medium - Blocks third-party cookies that do not have a compact privacy policy - Blocks third-party cookies that save information that can be used to contact you without your explicit consent - Restricts first-party cookies that save information that can be used to contact you without your implicit consent |                                                          |         |         |             |          |      |       |  |  |
| Locatio                                                                                                    | Sites     Import     Advanced     Default       Location |         |         |             |          |      |       |  |  |
| Pop-up                                                                                                    | Pop-up Blocker                                           |         |         |             |          |      |       |  |  |
| InPrivate  InPrivate toolbars and extensions when InPrivate Browsing starts                                                                                                    |                                                          |         |         |             |          |      |       |  |  |
|                                                                                                    |                                                          |         | Ok      | Ca          | ancel    | Ap   | ply   |  |  |

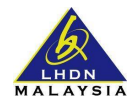

In the 'Pop-up Blocker Settings' window, please insert **\*.hasil.gov.my** in the 'Address of website to allow' textbox. Then click 'Add' and 'Close' to save the pop-up blocker settings.

| Pop-ups are currently blocked.<br>websites by adding the site to the<br>Address of website to allow: | You can allow pop-ups from specific<br>ne list below. |
|----------------------------------------------------------------------------------------------------|-------------------------------------------------------|
| *.hasil.gov.my                                                                                       | Add                                                   |
| Allowed sites:                                                                                       |                                                       |
|                                                                                                    | <u>R</u> emove                                        |
|                                                                                                    | Remove all                                            |
|                                                                                                    | 1                                                     |
|                                                                                                    |                                                       |
|                                                                                                    |                                                       |
|                                                                                                    |                                                       |
| lotifications and blocking level:                                                                    |                                                       |
| Play a sound when a pop-up is block                                                                  | ed.                                                   |
| Show Notification bar when a pop-up                                                                  | is blocked.                                           |
|                                                                                                    |                                                       |
| Blocking level:                                                                                      |                                                       |

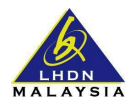

### 2. Mozilla Firefox

In Mozilla Firefox, please click at the top right and select 'Options'.

0 х -☆ 自 = - 4 俞 9 Û Сору Cut Paste 100% +\_ 00 New Window New Private Save Page Window Print History Full Screen Find Options Add-ons Developer Sign in to Sync C 🗄 Customize 0

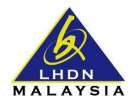

The 'Options' window will appear. In the window, please select the 'Content' tab and select 'Exceptions'.

|                                                |         |             |                             | Options      |         |                  |              | x              |  |
|------------------------------------------------|---------|-------------|-----------------------------|--------------|---------|------------------|--------------|----------------|--|
| General T                                      | abs     | Q<br>Search | 页<br>Content                | Applications | Privacy | Security         | Sync         | Advanced       |  |
| <u>B</u> lock pop-up windows <u>Exceptions</u> |         |             |                             |              |         |                  |              |                |  |
| Fonts & Color                                  | s       |             |                             |              |         |                  |              |                |  |
| Default font:                                  | Time    | es New Ror  | nan                         |              | ~       | <u>S</u> ize: 16 | ✓ <u>A</u> d | lvanced        |  |
|                                                |         |             |                             |              |         |                  | <u>(</u>     | <u>C</u> olors |  |
| Languages                                      |         |             |                             |              |         |                  |              |                |  |
| Ch <u>o</u> ose your p                         | oreferi | red languag | je for <mark>di</mark> spla | ying pages   |         |                  | C            | h <u>o</u> ose |  |
|                                                |         |             |                             |              |         |                  |              |                |  |
|                                                |         |             |                             |              |         |                  |              |                |  |
|                                                |         |             |                             |              |         |                  |              |                |  |
|                                                |         |             |                             |              |         |                  |              |                |  |
|                                                |         |             |                             |              |         |                  |              |                |  |
|                                                |         |             |                             |              | OK      | Cance            | el           | Help           |  |

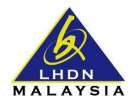

In the 'Allowed Sites – Pop-ups' window, please insert **\*.hasil.gov.my** in the 'Address of website' textbox. Then, click 'Allow' and 'Close' to save the pop-up blocker settings.

| 0                                                                          | Allowed Sites - Po                                                                | op-ups                              | - 0                  | x    |
|----------------------------------------------------------------------------|-----------------------------------------------------------------------------------|-------------------------------------|----------------------|------|
| You can speci<br>the exact addr<br>A <u>d</u> dress of we<br>*.hasil.gov.m | fy which websites are allowed to<br>ress of the site you want to allow<br>absite: | o open pop-up v<br>v and then click | windows. 1<br>Allow. | lype |
| Site                                                                       |                                                                                   | Status                              |                      |      |
| Remove Site                                                                | R <u>e</u> move All Sites                                                         |                                     | <u></u> lo           | se   |

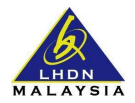

## 3. Google Chrome

In Google Chrome, please click at the top right and select 'Settings'.

|                    |               |         | 23     |
|--------------------|---------------|---------|--------|
| New tab            |               |         | Ctrl+T |
| New window         |               |         | Ctrl+N |
| New incognito wind | dow           | Ctrl+S  | hift+N |
| Bookmarks          |               |         |        |
| Recent Tabs        |               |         |        |
| Relaunch Chrome ir | n Windows 8 m | ode     |        |
| Edit               | Cut           | Сору    | Past   |
| Save page as       |               |         | Ctrl+S |
| Find               |               |         | Ctrl+F |
| Print              |               |         | Ctrl+P |
| Zoom               | - 1           | 00% +   | 23     |
| History            |               |         | Ctrl+H |
| Downloads          |               |         | Ctrl+J |
| Settings           |               |         |        |
| About Google Chro  | me            |         |        |
| Help               |               |         |        |
| More tools         |               |         |        |
| r.a.               |               | Chill C |        |

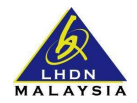

The 'Chrome Settings' window will appear. In the window, please select 'Show advanced settings' at the bottom.

| lt browser    |                                            |                                                               |                                                                                            |
|---------------|--------------------------------------------|---------------------------------------------------------------|--------------------------------------------------------------------------------------------|
| ake Google C  | hrome the                                  | default brows                                                 | er                                                                                         |
| gle Chrome is | not curre                                  | ntly your defau                                               | It browser.                                                                                |
|               | t browser<br>ake Google C<br>gle Chrome is | t browser<br>ake Google Chrome the<br>gle Chrome is not curre | t browser<br>ake Google Chrome the default brows<br>gle Chrome is not currently your defau |

#### Please select 'Content Settings' under Privacy section.

|    | Make Google Chrome the default browser                                                                                                    |  |  |  |  |  |  |  |  |
|----|----------------------------------------------------------------------------------------------------|--|--|--|--|--|--|--|--|
|    | Google Chrome is not currently your default browser.                                                                                                    |  |  |  |  |  |  |  |  |
| Pr | ivacy                                                                                                    |  |  |  |  |  |  |  |  |
|    | Content settings Clear browsing data                                                                                                    |  |  |  |  |  |  |  |  |
|    | Google Chrome may use web services to improve your browsing experience. You may optionally disable these services. Learn more Use a web service to help resolve navigation errors |  |  |  |  |  |  |  |  |
|    | Use a prediction service to help complete searches and URLs typed in the address bar or the app launcher search box                                                               |  |  |  |  |  |  |  |  |
|    | Predict network actions to improve page load performance                                                                                                    |  |  |  |  |  |  |  |  |

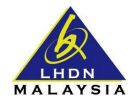

The 'Content settings' will appear. In the window, please select 'Manage exceptions' under Pop-ups section.

| Conte | ent settings                                        |
|-------|-----------------------------------------------------|
| ľ     | /lanage handlers                                    |
| Plug- | ins                                                 |
| ۲     | Run all plugin content (recommended)                |
| 0     | Click to play                                       |
| 0     | Do not run plugins by default                       |
| 1     | Manage exceptions                                   |
| Dis   | able individual plug-ins                            |
| Pop-  | ups                                                 |
| 0     | Allow all sites to show pop-ups                     |
| ۲     | Do not allow any site to show pop-ups (recommended) |
| 1     | Manage exceptions                                   |
| -     |                                                     |

The 'Pop-up exceptions' window will appear. In the window, please insert into the 'Hostname pattern' textbox and select 'Allow' for the 'Behavior' dropdown menu. Click 'Done' to save the pop-up blocker settings.

| Pop-up exceptions |          |
|-------------------|----------|
| Hostname pattern  | Behavior |
| [*.]hasil.gov.my  | Allow    |
|                   |          |
|                   |          |
|                   |          |
|                   |          |
|                   |          |
|                   |          |
|                   |          |

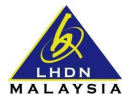

### 4. Safari

In Safari, please click 'Safari' and select 'Preferences'.

| Ś  | Safari          | File           | Edit       | View    | History | Bc |
|----|-----------------|----------------|------------|---------|---------|----|
| •• | About<br>Safari | Safar<br>Exten | i<br>sions | •       |         |    |
|    | Prefer          | rences         |            |         | Ж,      |    |
| _  | Clear           | Histor         | y and \    | Vebsite | Data    | -  |
|    | Servio          | es             |            |         | )       |    |
|    | Hide S          | Safari         |            |         | жı      | 4  |
|    | Hide (          | Others         |            |         | 7 HH    | 1  |
|    | Show            | All            |            |         |         |    |
|    | Quit S          | Safari         |            |         | ж       | ג  |

In the window that appeared, please select 'Security'. Make sure the 'Block pop-up window' checkbox is not marked.

| ez.hasil.g                                                                                                    | ov.my                                  |  |  |  |  |  |  |  |
|----------------------------------------------------------------------------------------------------|----------------------------------------|--|--|--|--|--|--|--|
| General Tabs AutoFill Passwords Search Security Privacy                                                                                               | y<br>Notifications Extensions Advanced |  |  |  |  |  |  |  |
| Fraudulent sites: Varn when visiting a fraudulent website<br>The Google Safe Browsing Service is unavailable.<br>No updates have occurred in 57 days. |                                        |  |  |  |  |  |  |  |
| Web content: V Enable JavaScript<br>Block pop-up windows                                                                                              |                                        |  |  |  |  |  |  |  |
| Internet plug-ins: V Allow Plug-ins                                                                                                    | Website Settings ?                     |  |  |  |  |  |  |  |